## !Nastavenie TOS.RTD

21. apríla 2016 23:07

| 6 - C   | 1                             |                                                                                                    |                                                                                                    |
|---------|-------------------------------|----------------------------------------------------------------------------------------------------|----------------------------------------------------------------------------------------------------|
| or I    | 00-R.                         | y oser Account Control Settings                                                                       | Control Panel P                                                                                                    |
| 8       | Control Panel H               | Choose when to be notified about                                                                      | at changes to your computer                                                                                                |
| a. 10 . | Manage your d                 | User Account Control helps prevent potentially ha<br>Tell me more about User Account Control settings | mful programs from making changes to your computer.                                                                        |
| ska Fi  | Create a passw                |                                                                                                    |                                                                                                    |
|         | Link online IDs               | Always notify                                                                                         |                                                                                                    |
| н       | Manage your f<br>certificates | - Never notify me                                                                                     | when:                                                                                                    |
| -       | Configure adva<br>properties  | Programs try     computer                                                                             | to install software or make changes to my                                                                                  |
|         | Change my env                 | I make chan                                                                                           | pes to Windows settings                                                                                                    |
| -       |                               | (T) (T)                                                                                               |                                                                                                    |
|         |                               | Not recomp<br>programs the<br>do not succ                                                             | ended. Choose this only if you need to use<br>at one not certified for Windows 7 because they<br>not large densue. Control |
|         |                               | Never notify                                                                                          |                                                                                                    |
|         |                               |                                                                                                    |                                                                                                    |
| =       |                               |                                                                                                    |                                                                                                    |
| 4       |                               |                                                                                                    | SPOK Cancel                                                                                                    |
| 1       | See alto                      |                                                                                                    |                                                                                                    |
|         | W Parental Contre             |                                                                                                    |                                                                                                    |

## 1.V User Account Control Settings treba nastaviť na zmeny na Never notify+ restart pc

## 2.Zapnutie TOS

3.Zapnutie a prvotné nastavenie "Trusted" excelu(určite všetky nastavenie netreba, ale takto to funguje)

|             | Všeob  | Dőveryhodni vydavatelia              | Dôveryhodné umiestnenia                            |                                                                                                    |                    |
|-------------|--------|--------------------------------------|----------------------------------------------------|----------------------------------------------------------------------------------------------------|--------------------|
|             | Vzorc  | Dôveryhodné umiestnenia              | Upozomenie: Všetky tieto umiestnenia sú dôveryhod  | dnými zdrojmi na otváranie súborov. Ak zmenite alebo p                                                                           | ridăte umiestnenie |
|             | Kontre | Dôveryhodné dokumenty                | presvedčte sa, že nové umiestnenie je zabezpečené. |                                                                                                    |                    |
|             | Uložit | Dővervhodné katalógy dopinkov        | Cesta                                              | Popis                                                                                                    | Dátum zmeny        |
| 2           |        | Developed                            | Umlestnenia používateľa                            |                                                                                                    |                    |
|             | лагук  | Dopiney                              | C:\Program Files\Microsoft Office\Templates\       | Predvolené umiestnenie programu Excel: Sablóny a.                                                                                | +                  |
|             | Rozšír | Nastavenie ActiveX                   | C.L.Juo AppData Koaming Microsoft Excerves TART    | <ul> <li>Predvolene umiestnenie programu Excel: Priečinok .</li> <li>Bradvalené umiestnenie programu Excel: Briačinok</li> </ul> | -                  |
|             | Prisod | Nastavenie makra                     | C:Users\uo\AppData\Roaming\Microsoff\Template      | <ul> <li>Predvolené umiestnenie programu Excel: Šablóny n.</li> </ul>                                                            |                    |
|             | Panel  | Chränené zobrazenie                  | C:\Program Files\Microsoft Office\Office16\STARTUP | Predvolené umiestnenie programu Excel: Priečinok .     Pradvolené umiestnenie programu Excel: Dopinky                            | -                  |
| -           | Dopin  | Panel hlåseni                        | cu region recommendation contesta contesta and f   |                                                                                                    |                    |
| -           | Centra | Externý obsah                        | Umlestnenia politiky                               |                                                                                                    |                    |
| -           | Centra | Marken and a biology state with some |                                                    |                                                                                                    |                    |
| -           |        | Nastavenia biokovania suboru         |                                                    |                                                                                                    |                    |
| -           |        | Možnosti ochrany osobných údajov     |                                                    |                                                                                                    |                    |
| -           |        |                                      | Costs: CitRooram ElectMicroroft Office)            | Tomplatars                                                                                                    |                    |
| -           |        |                                      | Ponic Predvolené umlestnenie programi              | s Evcel: Šablóny anlikácie                                                                                                    |                    |
|             |        |                                      | repp. restore simesticite program                  | a cacet soonary opinated                                                                                                    |                    |
|             |        |                                      | Dâtum zmeny:                                       |                                                                                                    |                    |
| _           |        |                                      | Podpriečinky: Povolené                             |                                                                                                    |                    |
| _           |        |                                      |                                                    | Bridat nové umiestnenie Qdst                                                                                                    | rániť Upravit      |
|             |        |                                      | Povošť dôvervhodné umiestnenia v osobnej sleti     | (neodportida sa)                                                                                                    |                    |
|             |        |                                      | Toldart shalls dhar hadad sailadaan                | (incomposition and                                                                                                    |                    |
| 72          |        |                                      | El Zakazar vsetky goverynoune unitestnema          |                                                                                                    |                    |
| 72 47 97    |        |                                      |                                                    |                                                                                                    |                    |
| 72 47 97 47 |        |                                      |                                                    |                                                                                                    | OK Znuš            |

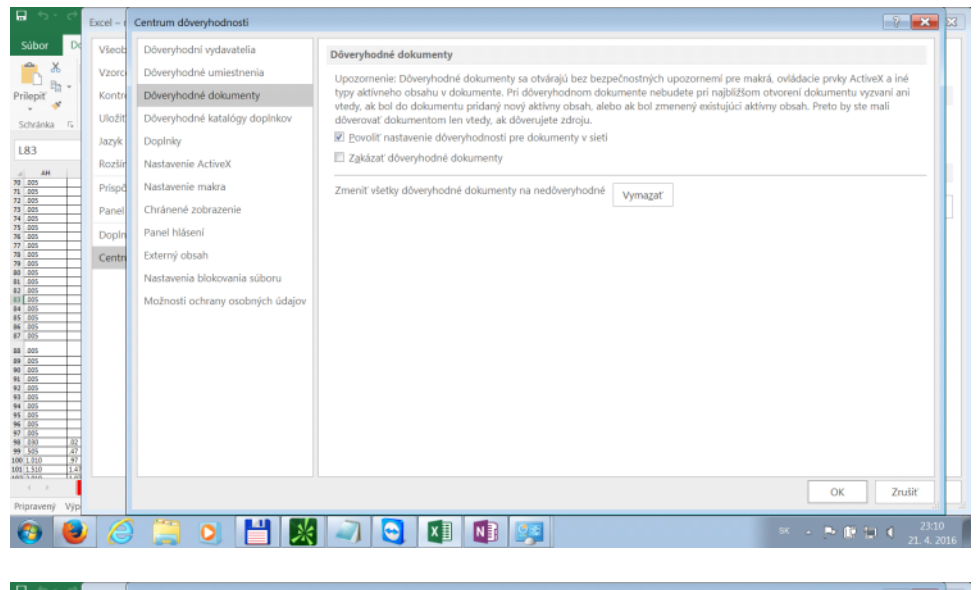

|                                             | Excel - r | Centrum döveryhodnosti           |                                                                | ? ×       | ×   |
|---------------------------------------------|-----------|----------------------------------|----------------------------------------------------------------|-----------|-----|
| Súbor Do                                    | Všeob     | Dôveryhodní vydavatelia          | Doplnky (COM, VSTO a ďalšie)                                   |           | П   |
| n X                                         | Vzoro     | Dôveryhodné umiestnenia          | Vyžadovať podpis aplikačných doplnkov dôveryhodným vydavateľom |           |     |
| Prilepit                                    | Kontre    | Dôveryhodné dokumenty            | Zakázať oznámenia nepodpisaných dopľnkov (kód ostane vypnutý)  |           |     |
| Schränka G                                  | Uložit    | Dôveryhodné katalógy doplnkov    | Zakázať všetky aplikačné doplnky (funkčnosť sa môže zhoršiť)   |           |     |
| 183                                         | Jazyk     | DopInky                          |                                                                |           |     |
| al AH                                       | Rozšír    | Nastavenie ActiveX               |                                                                |           |     |
| 70 .005<br>71 .005                          | Prispo    | Nastavenie makra                 |                                                                |           |     |
| 72 .005<br>73 .005<br>74 .005               | Panel     | Chránené zobrazenie              |                                                                |           |     |
| 75 .005                                     | Dopln     | Panel hlásení                    |                                                                |           |     |
| 78 .005                                     | Centre    | Externý obsah                    |                                                                |           |     |
| 80 .005<br>81 .005                          |           | Nastavenia blokovania súboru     |                                                                |           |     |
| 82 005<br>83 005<br>84 005                  |           | Možnosti ochrany osobných údajov |                                                                |           |     |
| 85 005<br>86 005                            |           |                                  |                                                                |           |     |
| 87 .005                                     |           |                                  |                                                                |           |     |
| 99 .005<br>90 .005<br>91 .005               |           |                                  |                                                                |           |     |
| 92 005<br>93 005                            |           |                                  |                                                                |           |     |
| 94 005<br>95 005<br>96 005                  |           |                                  |                                                                |           |     |
| 97 005<br>98 030 .02                        |           |                                  |                                                                |           |     |
| 79 575 47<br>100 1.010 .97<br>101 1.510 1.4 |           |                                  |                                                                |           |     |
|                                             | _         |                                  | ОК                                                             | Zrušiť    | Ħ   |
| Pripravený Výp                              |           |                                  |                                                                |           | -1  |
| 📀 😆                                         |           | ) 📋 🧿 💾 🔣                        | s - r 🛚 1                                                      |           | 116 |
|                                             |           |                                  |                                                                | 21. 4. 20 | 100 |

| <b>₽</b> 5 - 0                                                                                   | E       | ixcel – r | Centrum döveryhodnosti           | 2                                                                                                    | ×        |
|--------------------------------------------------------------------------------------------------|---------|-----------|----------------------------------|----------------------------------------------------------------------------------------------------|----------|
| Súbor D                                                                                          | ×       | Všeob     | Dôveryhodní vydavatelia          | Nastavenie ActiveX pre všetky aplikácie balíka Office                                                                                                    | П        |
| Ê.                                                                                               |         | Vzoro     | Dôveryhodné umiestnenia          | Zakázať všetky ovládacie prvky bez oznámenia                                                                                                    | Ш        |
| Prilepit'                                                                                        |         | Kontro    | Dôveryhodné dokumenty            | ⑦ Zobraziť výzvu pred povolením ovládacích prvkov Nebezpečné na inicializáciu (UFI) s ďalšími obmedzeniami a ovládacích prvkov Beznečné na inicializáciu (SED s minimálnymi obmedzeniami | н        |
| Schränka 5                                                                                       |         | Jazyk     | Doplnky                          | Zgbraziť výzvu pred povolením všetkých ovládacích prvkov s minimálnymi obmedzeniami                                                                                                    |          |
| L83                                                                                              |         | Rozšír    | Nastavenie ActiveX               | Povoliť všgtky ovládacie prvky bez obmedzení a bez zobrazenia výzvy (neodporúča sa, môžu sa spustiť potenciálne<br>nebezpečné ovládacie prvky)                                           | 61       |
| 70 .005<br>71 .005<br>72 .005                                                                    |         | Prispó    | Nastavenie makra                 | Núdzové režim (nomáha obmedziť prístup ovládacích prvkov do počítača)                                                                                                    | 61       |
| 73 .005<br>74 .005<br>75 .005                                                                    |         | Panel     | Chránené zobrazenie              | m Tooro, Lemu flauwus anuearc butab queaneu buna, ao bauraat                                                                                                    | H.       |
| 76 .005<br>77 .005<br>78 .005                                                                    |         | Dopin     | Panel hlaseni<br>Externé obsah   |                                                                                                    |          |
| 79 .005<br>80 .005<br>81 .005                                                                    |         | Centro    | Nastavenia blokovania súboru     |                                                                                                    |          |
| 82 005<br>83 005<br>84 005                                                                       |         |           | Možnosti ochrany osobných údajov |                                                                                                    |          |
| 85 .005<br>86 .005<br>87 .005                                                                    |         |           |                                  |                                                                                                    |          |
| 88 005<br>89 005<br>90 005<br>91 005<br>92 005<br>93 005<br>94 005<br>95 005<br>95 005<br>96 005 |         |           |                                  |                                                                                                    |          |
| 97 005<br>98 030 030<br>99 505 47<br>100 1.010                                                   | 2 7 7 4 |           |                                  | ОК Zruik                                                                                                    |          |
| Pripravený Vý                                                                                    | р       |           |                                  |                                                                                                    | -4       |
| <b>()</b>                                                                                        | )       | E         | ) 📜 🧿 💾 😹                        | 🔊 😋 🚺 🚺 🐖                                                                                                    | )<br>016 |

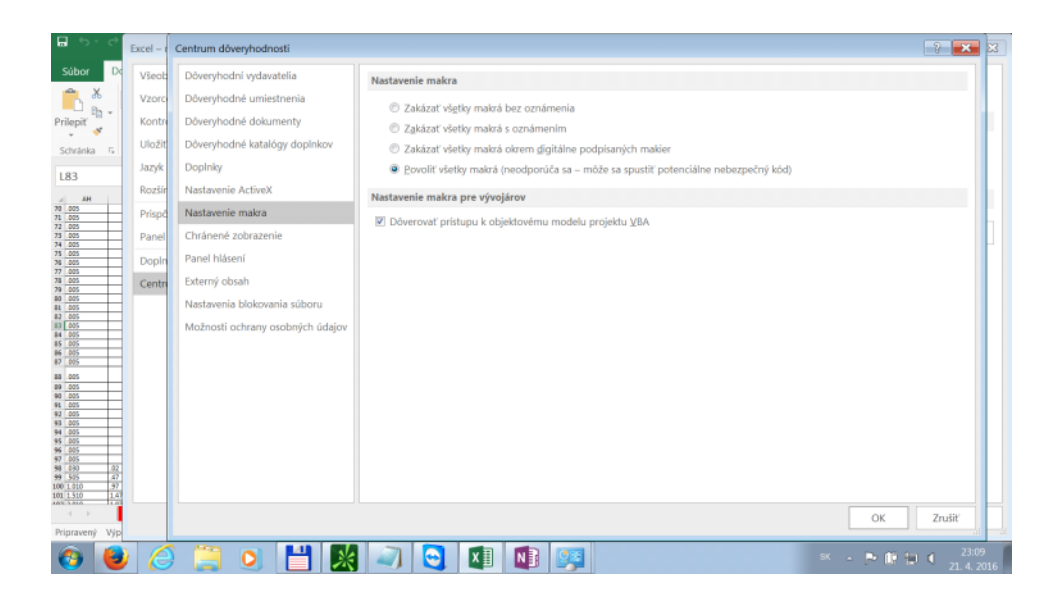

| <b>₽</b> 5 0                  | E | xcel – f | Centrum döveryhodnosti           | 7                                                                                                    | X  |
|-------------------------------|---|----------|----------------------------------|----------------------------------------------------------------------------------------------------|----|
| Súbor D                       | × | Všeob    | Dôveryhodní vydavatelia          | Chránené zobrazenie                                                                                                    | Π  |
|                               |   | Vzorc    | Dôveryhodné umiestnenia          | Chránené zobrazenie slúži na otváranie potenciálne nebezpečných súborov bez bezpečnostných upozornení v obmedzenom                                          |    |
| Prilepit 💞                    |   | Kontre   | Dôveryhodné dokumenty            | režime, a pomáha tak minimalizovať riziko vzniku škôd v počítači. Zakázaním chráneného zobrazenia vystavujete svoj počítač<br>možným bezpečnostným hrozbám. |    |
| Schränka 15                   |   | Uložit   | Dôveryhodné katalógy doplnkov    | Povoliť chránené zobrazenie pre súbory pochádzajúce z internetu                                                                                             |    |
| L83                           |   | Jazyk    | DopInky                          | 🗷 Povoliť chránené zobrazenie pre súbory umiestnené v potenciálne nebezpečných <u>u</u> miestneniach 🛈                                                      |    |
| AL AH                         |   | Rozšír   | Nastavenie ActiveX               | 🛿 Povoliť chránené zobrazenie pre prílohy Outloogu 🕕                                                                                                    | ы  |
| 70 .005<br>71 .005            |   | Prispč   | Nastavenie makra                 |                                                                                                    | 61 |
| 72 .005<br>73 .005<br>74 .005 |   | Panel    | Chránené zobrazenie              |                                                                                                    |    |
| 75 .005<br>76 .005            |   | Dopin    | Panel hlásení                    |                                                                                                    |    |
| 77 .005<br>78 .005<br>79 .005 | 1 | Centre   | Externý obsah                    |                                                                                                    |    |
| 80 .005<br>81 .005            | ľ |          | Nastavenia blokovania súboru     |                                                                                                    |    |
| 82 005<br>83 005<br>84 005    |   |          | Možnosti ochrany osobných údajov |                                                                                                    |    |
| 85 005<br>86 005              |   |          |                                  |                                                                                                    |    |
| 87 005<br>88 005              | 1 |          |                                  |                                                                                                    |    |
| 89 .005<br>90 .005            |   |          |                                  |                                                                                                    |    |
| 91 005<br>92 005<br>93 005    |   |          |                                  |                                                                                                    |    |
| 94 005<br>95 005              |   |          |                                  |                                                                                                    |    |
| 99 005<br>97 005<br>98 030 00 | 2 |          |                                  |                                                                                                    |    |
| 99 505 4<br>100 1.010 .9      | 2 |          |                                  |                                                                                                    |    |
| 101 1 510 14                  |   |          |                                  |                                                                                                    | Н  |
| Pripravený Vý                 | p |          |                                  | OK Zrusiť                                                                                                    |    |
| 6                             |   | C        | ) 🚞 💽 💾 🔣                        | 🔊 😋 🕅 🛐 🐖 🔹 × • • • • • • • • • • • • • • • • • •                                                                                                    | 1  |

| <b>₽</b> 5 ° ¢                              | Excel - | 1  | Centrum döveryhodnosti           | 2 💌 🗙                                                                                                    |
|---------------------------------------------|---------|----|----------------------------------|----------------------------------------------------------------------------------------------------|
| Súbor Do                                    | Všeo    | e  | Dôveryhodní vydavatelia          | Nastavenie panela hlásení pre všetky aplikácie balíka Office                                                                                                    |
| <b>*</b> *                                  | Vzor    | o  | Dôveryhodné umiestnenia          | Zobrazenie panela hlásení                                                                                                    |
| Prilepiť                                    | Konti   | n  | Dôveryhodné dokumenty            | Po zablokovaní aktívneho obsahu, napríklad ovládacích prvkov a makier ActiveX, zobraziť panel hlásení vo všetkých                                                                                             |
| Schränka 5                                  | Uloži   | it | Dôveryhodné katalógy doplnkov    | aplikáciách                                                                                                    |
| 1.02                                        | Jazyk   | 2  | DopInky                          | <ul> <li>Nikov nezobrazovat informacie o zablokovanom obsanu</li> </ul>                                                                                                    |
| 183                                         | Rozši   | ir | Nastavenie ActiveX               | Upozornenia na možné porušenie politiky                                                                                                    |
| 70 005<br>71 005                            | Prisp   |    | Nastavenie makra                 | ☑ Zobraziť upozornenie na možné porušenie politiky na paneli hláseni. Vypnutím tejto možnosti sa zakážu všetky upozornenia<br>na možné populanje politiku otram tách, ktoré sú uržadované valov pozapitáciou. |
| 72 .005<br>73 .005                          | Pane    |    | Chránené zobrazenie              | na nozne porosene politiký ovení tých, ktoré su výzadované vasou organizaciku.                                                                                                    |
| 75 .025<br>76 .025                          | Dople   | n  | Panel hlásení                    |                                                                                                    |
| 77 .025<br>78 .025<br>29 .025               | Cent    | n  | Externý obsah                    |                                                                                                    |
| 80 .005<br>81 .005                          |         | 1  | Nastavenia blokovania súboru     |                                                                                                    |
| 82 .005<br>83 .005                          |         |    | Možnosti ochrany osobných údajov |                                                                                                    |
| 85 .005<br>86 .005                          |         |    |                                  |                                                                                                    |
| 87 .005                                     |         |    |                                  |                                                                                                    |
| 89 005<br>90 005                            |         |    |                                  |                                                                                                    |
| 91 005<br>92 005                            |         |    |                                  |                                                                                                    |
| 73 .005<br>94 .005<br>95 .005               |         |    |                                  |                                                                                                    |
| 96 .005<br>97 .005                          |         |    |                                  |                                                                                                    |
| 98 .030 .02<br>99 .505 .47<br>100 1.010 .97 |         |    |                                  | Povoliť zapisovanie do Centra dôvervhodnosti                                                                                                    |
| 101 1.510 1.41                              |         |    |                                  |                                                                                                    |
| Pripravený Výp                              |         |    |                                  | OK Zrušiť                                                                                                    |
| <b>()</b>                                   | ) (     | 3  | 📋 🧕 💾 😹                          | 2311 241 241 241 241 241 241 241 214 2016                                                                                                    |

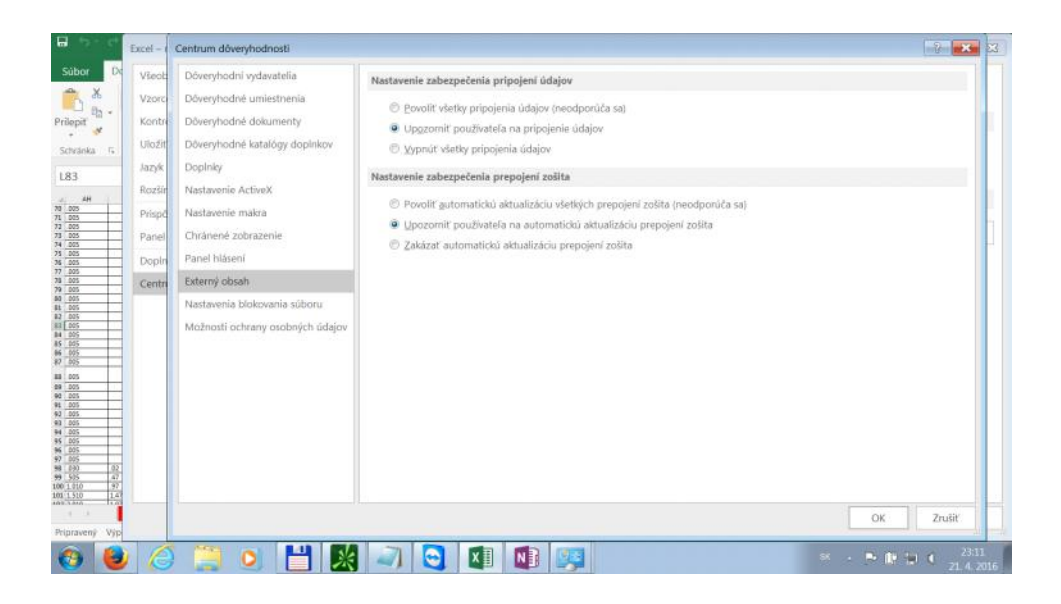

4.Pridanie Doplnku "thinkorswim loadera" cez automatization na adrese "C:\Users\.....\AppData \Local\thinkorswim\lib32\RTDService.dll"+ restart excelu (neviem či pomaha)

| a 💁 🗠 🖓                                                                                                    |                                                                                                    |                                                                                                    |                     |                                  |                                    |                                      |                                                |                                                |                                    |                                    |                                    |                                      |                                      |                            |                                                                                                    |
|----------------------------------------------------------------------------------------------------|----------------------------------------------------------------------------------------------------|----------------------------------------------------------------------------------------------------|---------------------|----------------------------------|------------------------------------|--------------------------------------|------------------------------------------------|------------------------------------------------|------------------------------------|------------------------------------|------------------------------------|--------------------------------------|--------------------------------------|----------------------------|----------------------------------------------------------------------------------------------------|
| Subor Domov V                                                                                                    | /ložiť Rozloženie strany V                                                                                                    | zorce Údaje Revízia Zobraziť Vývojár 🖓 Prezradite, čo chcet                                                                                                    |                     |                                  |                                    |                                      |                                                | Prihi                                          | iásit                              | 8                                  | Zdieł                              | aný p                                | rostr                                | iedo                       | k                                                                                                    |
| Visual Makră Azəbez<br>Köd                                                                                                    | menať makro<br>r relativne odkazy<br>pečenie makra                                                                                                    | Automatizačné servery<br>Bostupné automatizačné servery:<br>Strije<br>STSUplé Cocyciti Class                                                                                                    |                     | ky                               | B IA<br>FL E                       | nporte<br>(porte                     | ovať<br>ivať                                   |                                                |                                    |                                    |                                    |                                      |                                      |                            | ,                                                                                                    |
| 8854 - 1                                                                                                    | × √ fr =SUMI                                                                                                    | SysColorCtri class<br>SystemInformation Class                                                                                                    | Zrušiť              |                                  |                                    |                                      |                                                |                                                |                                    |                                    |                                    |                                      |                                      |                            |                                                                                                    |
| а Ай Ан<br>1<br>2<br>5<br>6<br>5                                                                                                    | AI 24 AK AL                                                                                                    | Tabular Data Control<br>TAPI Class<br>TaskScheduler class<br>Tasknomy Control<br>TEC Class                                                                                                    | Brehladávaf         | ec.                              | 80                                 | 86 8                                 | F 05                                           | ĝis.                                           | 61                                 | 81                                 | рк                                 | 81 8                                 | M 8                                  | N 8                        | and the second second s |
| Call 01     Pet MARK     Pet MARK     Pet     0.000     0.05     0.000     0.05     0.000     0.05     0.000     0.05     0.000     0.05     0.000     0.05     0.000     0.05 | BD         Put VOLUME         Put OI           0.300         0.000         0.000           0.300         0.000         0.000           0.400         0.000         0.000           0.000         0.000         575.000           0.000         0.000         6.000                                                                                    | Template Primer Cass TestCOnterface Class TestContribute Class TestContribute Class TestContribute Class TestContribute Class UnixQUestControp Interface TestControp Interface T |                     | 65<br>65<br>66<br>65<br>66<br>86 | 46<br>65<br>67<br>66<br>65<br>0,00 | 67<br>67<br>68<br>67<br>66<br>0,00 0 | 68 6<br>68 6<br>69 7<br>63 5<br>67 6<br>00 0,0 | 9 70<br>9 70<br>0 71<br>9 70<br>8 69<br>0 0,00 | 71<br>71<br>72<br>71<br>70<br>0,00 | 72<br>72<br>73<br>72<br>71<br>0,00 | 73<br>75<br>74<br>79<br>72<br>0,00 | 74<br>74<br>75<br>74<br>75<br>75     | 75<br>75<br>75<br>75<br>74           | 76<br>76<br>77<br>76<br>75 |                                                                                                    |
| 5 0.000 005<br>5 0.000 005<br>7 0.000 005<br>8 0.000 005<br>9 0.000 005<br>9 0.000 005                                                                                         | 0.000         0.000         0.000           0.000         0.000         0.000           0.000         0.000         0.000           0.000         0.000         0.000           0.000         0.000         0.000           0.000         0.000         1.175           0.000         0.000         1.175           0.000         0.000         5.000 | UCOfficeIntegration Class II<br>UmEum/Control Class II<br>UMRDPProtocolManager Class V<br>UNSAlert Class *                                                                                                    |                     | 0,00<br>0,00<br>0,00             | 0,00                               | 0,00 0                               | 00 0,0<br>00 0,0<br>00 0,0                     | 0,00                                           | 0,00                               | 0,00                               | 0,00                               | 0,00 0                               | 1,00 0<br>1,00 0<br>0,00 0           | 00 0                       | 1000                                                                                                    |
| 0,000 005<br>0,000 005<br>0,000 005<br>0,000 005<br>0,000 005<br>0,000 005<br>0,000 005                                                                                        | 0.000 0.000 0.000<br>0.000 0.000 300<br>0.000 0.000 1.254<br>0.000 0.000 56.000<br>0.000 0.000 156.000<br>0.000 0.000 156.000                                                                                                    | thinkorswim loader<br>ProgID: TDAmeritrade thinkorswim 1<br>C\Users\uo\AppData\Loca\thinkorswim\npthinkorswim.dll                                                                                                    |                     | 65<br>65<br>65<br>65<br>64       | 66<br>68<br>67<br>66<br>65         | 67<br>67<br>68<br>67<br>65           | 68 8<br>68 6<br>69 7<br>68 6<br>67 5           | 9 70<br>9 70<br>9 71<br>9 70<br>8 69           | n 71<br>72<br>71<br>70             | 72<br>73<br>72<br>71               | 78<br>78<br>74<br>75<br>72         | 74<br>74<br>75<br>74<br>75           | 10 10 10 10 10                       | 16 17 16 13                |                                                                                                    |
| 0,000 005     0,000 005     0,000 005     0,000 005     0,000 005     0,000 005     0,000 005     0,000 005                                                                    | 0,000 0,000 91,000<br>0,000 0,000 2,597<br>0,000 0,000 2,597<br>0,000 0,000 255,000<br>0,000 0,000 475,000                                                                                                    | 40 214 200 0.00 0.00 0.00 0.00 0.00 0.00 0.00                                                                                                    | 0.00 0.00 0.00 0.00 | 0,00<br>0,00<br>0,00<br>0,00     | 0,00<br>0,00<br>0,00<br>0,00       | 0,00 0<br>0,00 0<br>0,00 0<br>0,00 0 | 00 0,0<br>00 0,0<br>00 0,0<br>00 0,0           | 0,00<br>0,00<br>0,00<br>0,00<br>0,00           | 8,00<br>0,00<br>0,00<br>0,00       | 0,00<br>0,00<br>0,00<br>0,00       | 0,00<br>0,00<br>0,00<br>0,00       | 0,00 0<br>0,00 0<br>0,00 0<br>0,00 0 | 1,00 0<br>0,00 0<br>0,00 0<br>0,00 0 |                            | 10000                                                                                                    |
| a pope and<br>Poznam                                                                                                    | 0.000 0.000 914.000<br>0.000 0.000 5.703<br>ky Hárok1 Data IF D                                                                                                    | ata Option                                                                                                    |                     | 2                                | -                                  | 2                                    |                                                |                                                | 22                                 |                                    |                                    | -                                    | 2                                    | •                          |                                                                                                    |
| vipravený 🛅                                                                                                    |                                                                                                    |                                                                                                    |                     |                                  |                                    | 田                                    | 90                                             | 1                                              | -                                  | 1                                  |                                    |                                      |                                      | + 5                        | 5                                                                                                    |
| 🕑 😉 🌔                                                                                                    |                                                                                                    |                                                                                                    |                     |                                  |                                    |                                      | sk                                             |                                                | P                                  | fly .                              | Ξ.                                 | 0                                    | 23<br>21.4                           | 201                        | 6                                                                                                    |

5.Ak nejde treba z netu stiahnut makro "UpdateRTDFunction" a spustit ho

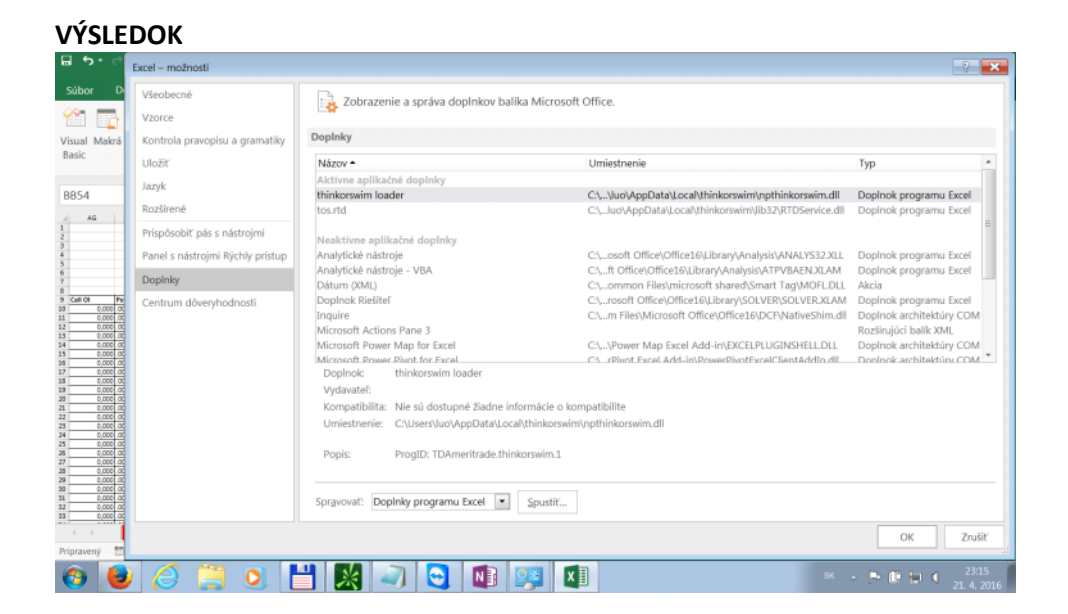

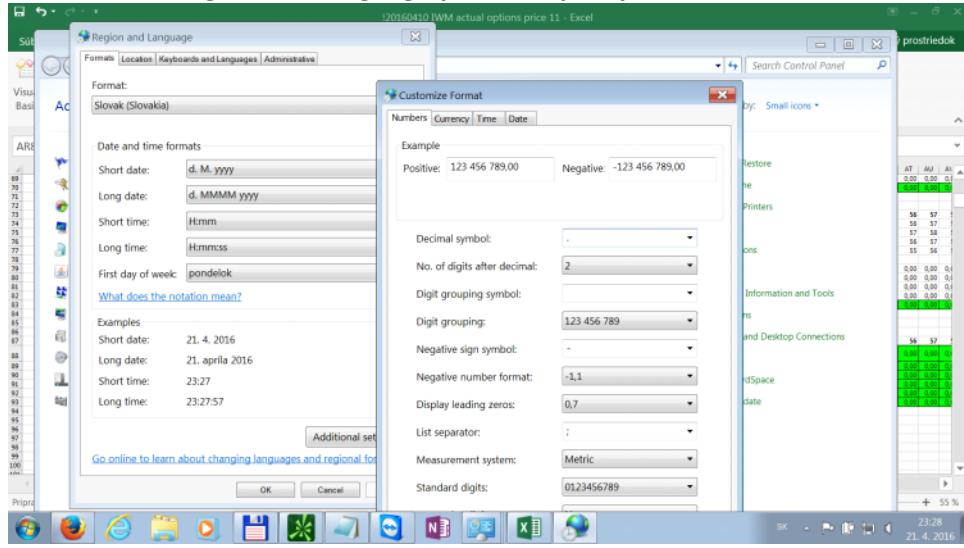

## + Nastavenie Region and Language(potrebne pre spravnu kalkulaciu vzorcov)